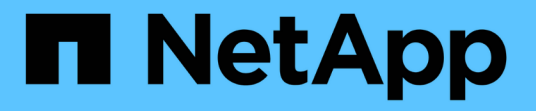

# SVMへのNFSアクセスの設定 ONTAP 9

NetApp December 20, 2024

This PDF was generated from https://docs.netapp.com/ja-jp/ontap/nfs-config/create-svms-data-access-task.html on December 20, 2024. Always check docs.netapp.com for the latest.

# 目次

| SVMへのNFSアクセスの設定                                                  |
|------------------------------------------------------------------|
| SVMの作成1                                                          |
| SVMでNFSプロトコルが有効になっていることの確認 · · · · · · · · · · · · · · · · · · · |
| SVMルートボリュームのエクスポートポリシーを開く                                        |
| NFSサーバを作成する · · · · · · · · · · · · · · · · · · ·                |
| LIFの作成                                                           |
| ホスト名解決のためのDNSの有効化                                                |
| ネームサービスを設定する                                                     |
| NFSでKerberosを使用してセキュリティを強化                                       |
| NFSでTLSを使用したセキュリティ強化                                             |

# SVMへのNFSアクセスの設定

### SVMの作成

クラスタ内にNFSクライアントにデータ アクセスを提供するSVMが1つもない場合は、 作成する必要があります。

開始する前に

 ONTAP 9.13.1以降では、Storage VMに最大容量を設定できます。また、SVMの容量レベルがしきい値に 近づいたときにアラートを設定することもできます。詳細については、を参照してください SVM容量の 管理。

手順

1. SVMを作成します。

vserver create -vserver vserver\_name -rootvolume root\_volume\_name -aggregate
aggregate\_name -rootvolume-security-style unix -language C.UTF-8 -ipspace
ipspace name

- オプションにはUNIX設定を使用し `-rootvolume-security-style`ます。
- 。デフォルトのC.UTF-8オプションを使用し `-language`ます。
- <sup>。</sup>この `ipspace`設定はオプションです。
- 2. 新しく作成したSVMの設定とステータスを確認します。

vserver show -vserver vserver name

<sup>`Allowed Protocols`フィールドには</sup> nfsを指定する必要があります。このリストは後で編集できます。

`Vserver Operational State`フィールドには状態が表示されている必要があり `running`ます。状態が表示された場合は `initializing`、ルートボリュームの作成などの中間処理が失敗したため、SVMを削除して再 作成する必要があります。

例

次のコマンドは、データアクセス用のSVMをIPspace ipspaceAに作成します。

```
cluster1::> vserver create -vserver vs1.example.com -rootvolume root_vs1
-aggregate aggr1
-rootvolume-security-style unix -language C.UTF-8 -ipspace ipspaceA
[Job 2059] Job succeeded:
Vserver creation completed
```

次のコマンドは、1GBのルートボリュームでSVMが作成され、自動的に起動されて状態になっていることを 示しています running。ルートボリュームには、ルールが含まれていないデフォルトのエクスポートポリシ ーがあるため、ルートボリュームは作成時にエクスポートされません。

```
cluster1::> vserver show -vserver vs1.example.com
                                    Vserver: vsl.example.com
                               Vserver Type: data
                            Vserver Subtype: default
                               Vserver UUID: b8375669-19b0-11e5-b9d1-
00a0983d9736
                                Root Volume: root vsl
                                  Aggregate: aggr1
                                 NIS Domain: -
                 Root Volume Security Style: unix
                                LDAP Client: -
               Default Volume Language Code: C.UTF-8
                            Snapshot Policy: default
                                    Comment:
                               Quota Policy: default
                List of Aggregates Assigned: -
Limit on Maximum Number of Volumes allowed: unlimited
                        Vserver Admin State: running
                  Vserver Operational State: running
  Vserver Operational State Stopped Reason: -
                          Allowed Protocols: nfs, cifs, fcp, iscsi, ndmp
                       Disallowed Protocols: -
                           QoS Policy Group: -
                                Config Lock: false
                               IPspace Name: ipspaceA
```

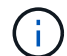

ONTAP 9.13.1以降では、アダプティブQoSポリシーグループテンプレートを設定して、SVM 内のボリュームにスループットの下限と上限の制限を適用できます。このポリシーはSVMの作 成後にのみ適用できます。このプロセスの詳細については、を参照してくださいアダプティブ ポリシーグループテンプレートの設定。

# SVMでNFSプロトコルが有効になっていることの確認

SVMでNFSを設定して使用する前に、このプロトコルが有効になっていることを確認す る必要があります。

タスクの内容

この作業は通常、SVMのセットアップ時に実行します。ただし、セットアップ時にプロトコルを有効にしなかった場合でも、コマンドを使用してあとから有効にすることができます vserver add-protocols。

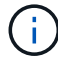

作成したプロトコルは、 LIF から追加または削除することはできません。

コマンドを使用して、SVMのプロトコルを無効にすることもできます vserver remove-protocols。

手順

1. 現在 SVM で有効になっているプロトコルと無効になっているプロトコルを確認します。

vserver show -vserver vserver name -protocols

コマンドを使用して、クラスタ内のすべてのSVMで現在有効になっているプロトコルを表示することもで きます vserver show-protocols。

- 2. 必要に応じて、プロトコルを有効または無効にします。
  - NFSプロトコルを有効にするには+vserver add-protocols -vserver vserver\_name -protocols nfs
  - プロトコルを無効にするには:+vserver remove-protocols -vserver vserver\_name
     -protocols protocol name[, protocol name,...]

3. 有効 / 無効なプロトコルが正しく更新されたことを確認します。

vserver show -vserver vserver name -protocols

例

次のコマンドは、 vs1 という SVM で現在有効 / 無効(許可 / 不許可)になっているプロトコルを表示しま す。

| vs1::> vserver show -vserver vs1.example.com -protocols |                   |                        |  |  |
|---------------------------------------------------------|-------------------|------------------------|--|--|
| Vserver                                                 | Allowed Protocols | Disallowed Protocols   |  |  |
|                                                         |                   |                        |  |  |
| vs1.example.com                                         | nfs               | cifs, fcp, iscsi, ndmp |  |  |

次のコマンドは、vs1というSVMで有効になっているプロトコルのリストにを追加することで、NFS経由のア クセスを許可し `nfs`ます。

vs1::> vserver add-protocols -vserver vs1.example.com -protocols nfs

# SVMルートボリュームのエクスポートポリシーを開く

SVMルートボリュームのデフォルトのエクスポートポリシーには、すべてのクライアントにNFS経由のアクセスを許可するルールが含まれている必要があります。このようなルールを追加しないと、SVMとそのボリュームに対するNFSクライアントのアクセスがすべて拒否されます。

タスクの内容

新しいSVMが作成されると、デフォルトのエクスポートポリシー(default)がSVMのルートボリュームに対 して自動的に作成されます。SVM上のデータにクライアントからアクセスできるようにするには、デフォル トのエクスポートポリシーのルールを1つ以上作成する必要があります。

デフォルトのエクスポートポリシーですべてのNFSクライアントにアクセスが許可されていることを確認して から、個 々 のボリュームまたはqtreeにカスタムのエクスポートポリシーを作成して個 々 のボリュームへの アクセスを制限する必要があります。

手順

1. 既存のSVMを使用している場合は、デフォルトのルートボリュームエクスポートポリシーを確認します。

vserver export-policy rule show

次のようなコマンド出力が表示されます。

cluster::> vserver export-policy rule show -vserver vs1.example.com
-policyname default -instance

| Vserver:                                     | vs1.example.com      |
|----------------------------------------------|----------------------|
| Policy Name:                                 | default              |
| Rule Index:                                  | 1                    |
| Access Protocol:                             | nfs                  |
| Client Match Hostname, IP Address, Netgroup, | or Domain: 0.0.0.0/0 |
| RO Access Rule:                              | any                  |
| RW Access Rule:                              | any                  |
| User ID To Which Anonymous Users Are Mapped: | 65534                |
| Superuser Security Types:                    | any                  |
| Honor SetUID Bits in SETATTR:                | true                 |
| Allow Creation of Devices:                   | true                 |

オープンアクセスを許可するこのようなルールが存在する場合、このタスクは完了です。表示されない場 合は、次の手順に進みます。

2. SVM ルートボリュームのエクスポートルールを作成します。

vserver export-policy rule create -vserver vserver\_name -policyname default -ruleindex 1 -protocol nfs -clientmatch 0.0.0.0/0 -rorule any -rwrule any -superuser any Kerberosで保護されたボリュームのみをSVMに格納する場合は、ルートボリュームのエクスポートルール オプション、 -rwrule、、を -superuser `**または** `krb5i`**に** `krb5`**設定できます** `-rorule。例 :

-rorule krb5i -rwrule krb5i -superuser krb5i

3. コマンドを使用してルールの作成を確認します vserver export-policy rule show。

結果

これで、SVMで作成されたすべてのボリュームまたはqtreeに、すべてのNFSクライアントからアクセスでき るようになります。

## NFSサーバを作成する

クラスタでNFSのライセンスが有効であることを確認したら、コマンドを使用してSVM にNFSサーバを作成し、サポートするNFSのバージョンを指定できます vserver nfs create。

タスクの内容

SVM は、 NFS の 1 つ以上のバージョンをサポートするように設定できます。NFSv4以降をサポートしてい る場合:

 NFSv4ユーザIDマッピングのドメイン名は、NFSv4サーバとターゲットクライアントで同じである必要が あります。

NFSv4サーバとクライアントで同じ名前を使用しているかぎり、LDAPまたはNISドメイン名と同じにする 必要はありません。

- ・ターゲットクライアントがNFSv4数値ID設定をサポートしている必要があります。
- ・セキュリティ上の理由から、NFSv4環境でのネームサービスにはLDAPを使用する必要があります。

開始する前に

SVM を、NFS プロトコルを許可するように設定しておく必要があります。

手順

1. クラスタ上でNFSのライセンスが有効であることを確認します。

system license show -package nfs

サポートされていない場合は、営業担当者にお問い合わせください。

#### 2. NFSサーバを作成します。

vserver nfs create -vserver vserver\_name -v3 {enabled|disabled} -v4.0
{enabled|disabled} -v4-id-domain nfsv4\_id\_domain -v4-numeric-ids
{enabled|disabled} -v4.1 {enabled|disabled} -v4.1-pnfs {enabled|disabled}

NFSバージョンは任意に組み合わせて有効にすることができます。pNFSをサポートする場合は、オプションと -v4.1-pnfs`**オプションの両方を有効にする必要があります** `-v4.1。

v4以降を有効にする場合は、次のオプションが正しく設定されていることも確認してください。

° -v4-id-domain

(オプション)このパラメータは、NFSv4プロトコルで定義されているユーザ名およびグループ名の ドメイン部分を指定します。デフォルトでは、NISドメインが設定されている場合はONTAPが使用 し、設定されていない場合はDNSドメインが使用されます。ターゲットクライアントで使用されるド メイン名と一致する値を指定する必要があります。

 $^{\circ}$  -v4-numeric-ids

(オプション)このパラメータは、NFSv4の所有者属性で数値IDのサポートを有効にするかどうかを 指定します。デフォルト設定はenabledですが、ターゲットクライアントがこの設定をサポートしてい ることを確認する必要があります。

NFSのその他の機能を有効にするには、コマンドを使用し `vserver nfs modify`ます。

NFSが実行されていることを確認します。

vserver nfs status -vserver vserver name

4. NFSが必要に応じて設定されていることを確認します。

vserver nfs show -vserver vserver name

例

次のコマンドは、 NFSv3 と NFSv4.0 が有効な vs1 という名前の SVM 上に NFS サーバを作成します。

vs1::> vserver nfs create -vserver vs1 -v3 enabled -v4.0 enabled -v4-id -domain my domain.com

次のコマンドは、vs1という名前の新しいNFSサーバのステータスと設定値を確認します。

```
vsl::> vserver nfs status -vserver vsl
The NFS server is running on Vserver "vsl".
vsl::> vserver nfs show -vserver vsl
Vserver: vsl
General NFS Access: true
NFS v3: enabled
NFS v4.0: enabled
UDP Protocol: enabled
TCP Protocol: enabled
Default Windows User: -
NFSv4.0 ACL Support: disabled
NFSv4.0 Read Delegation Support: disabled
NFSv4.0 Write Delegation Support: disabled
NFSv4.0 Write Delegation Support: disabled
NFSv4.0 Write Delegation Support: disabled
NFSv4.0 Write Delegation Support: disabled
```

# LIFの作成

LIFは、物理ポートまたは論理ポートに関連付けられたIPアドレスです。コンポーネント に障害が発生しても、LIFは別の物理ポートにフェイルオーバーまたは移行できるため、 引き続きネットワークと通信できます。

必要なもの

- 基盤となる物理または論理ネットワークポートの管理 `up`ステータスがに設定されている必要があります。
- サブネット名を使用してLIFのIPアドレスとネットワークマスク値を割り当てる場合は、そのサブネット がすでに存在している必要があります。

サブネットには、同じレイヤ3サブネットに属するIPアドレスのプールが含まれています。コマンドを使用して作成し `network subnet create`ます。

LIFで処理されるトラフィックのタイプを指定するメカニズムが変更されました。ONTAP 9.5以前では、LIFで処理するトラフィックのタイプをロールで指定していました。ONTAP 9.6以降では、LIFで処理するトラフィックのタイプをサービスポリシーを使用して指定します。

#### タスクの内容

- ・同じネットワークポートにIPv4とIPv6の両方のLIFを作成できます。
- Kerberos認証を使用する場合は、複数のLIFでKerberosを有効にします。
- クラスタに多数のLIFがある場合は、コマンドを使用してクラスタでサポートされるLIFの容量を確認する か、コマンド(advanced権限レベル)を使用して各ノードでサポートされるLIFの容量を network interface capacity details show、確認できます `network interface capacity show。
- ONTAP 9 .7以降では、同じサブネットにSVM用の他のLIFがすでに存在する場合は、LIFのホームポートを 指定する必要はありません。ONTAPは、同じサブネットにすでに設定されている他のLIFと同じブロード

キャストドメイン内の指定したホームノード上の任意のポートを自動的に選択します。

ONTAP 9.4以降では、FC-NVMeがサポートされます。FC-NVMe LIFを作成する場合は、次の点に注意してください。

- ・LIFを作成するFCアダプタでNVMeプロトコルがサポートされている必要があります。
- ・データLIFで使用できるデータプロトコルはFC-NVMeのみです。
- SANをサポートするStorage Virtual Machine (SVM) ごとに、管理トラフィックを処理するLIFを1つ設定 する必要があります。
- NVMe LIFとネームスペースは同じノードでホストされている必要があります。
- ・データトラフィックを処理するNVMe LIFは、SVMごとに1つだけ設定できます。

手順

1. LIFを作成します。

network interface create -vserver vserver\_name -lif lif\_name -role data -data
-protocol nfs -home-node node\_name -home-port port\_name {-address IP\_address
-netmask IP\_address | -subnet-name subnet\_name} -firewall-policy data -auto
-revert {true|false}

| オプション                                                                         | 説明                                                                                                    |
|-------------------------------------------------------------------------------|----------------------------------------------------------------------------------------------------|
| • ONTAP 9.5 以前 *                                                              | `network interface create -vserver vserver_name -lif<br>lif_name -role data -data-protocol nfs -home-node<br>node_name -home-port port_name {-address<br>IP_address -netmask IP_address                                    |
| -subnet-name <i>subnet_name</i> } -firewall-policy data<br>-auto-revert {true | false}`                                                                                                    |
| ・ONTAP 9.6 以降 *                                                               | `network interface create -vserver vserver_name -lif<br><i>lif_name</i> -role data -data-protocol nfs -home-node<br><i>node_name</i> -home-port <i>port_name</i> {-address<br><i>IP_address</i> -netmask <i>IP_address</i> |
| -subnet-name <i>subnet_name</i> } -firewall-policy data<br>-auto-revert {true | false}`                                                                                                    |

- <sup>。</sup>`-role`サービスポリシーを使用してLIFを作成する場合(ONTAP 9.6以降)は、パラメータは必要あり ません。
- <sup>。</sup>このパラメータは `-data-protocol`LIFの作成時に指定する必要があります。あとで変更するには、データLIFを削除して再作成する必要があります。

`-data-protocol`サービスポリシー(ONTAP 9 6以降)を使用して LIFを作成する場合は、パラメータは必要ありません。

<sup>°</sup> -home-node **は、**LIFに対してコマンドを実行したときにLIFが戻るノードです `network interface revert。

オプションを使用して、LIFをホームノードおよびホームポートに自動的にリバートするかどうかを指 定することもできます -auto-revert。

- -home-port、は、LIFに対してコマンドを実行したときにLIFが戻る物理ポートまたは論理ポートです、network interface revert。
- オプションと -netmask、オプションでIPアドレスを指定することも、オプションでサブネットからの割り当てを有効にすることも、-subnet name、できます、-address。
- <sup>。</sup>サブネットを使用してIPアドレスとネットワークマスクを指定した場合、サブネットにゲートウェイ が定義されていると、そのサブネットを使用してLIFを作成するときに、ゲートウェイへのデフォルト ルートがSVMに自動的に追加されます。
- IPアドレスを手動で(サブネットを使用せずに)割り当てる場合、クライアントまたはドメインコントローラが別のIPサブネットにあるときに、ゲートウェイへのデフォルトルートの設定が必要になることがあります。 `network route create`のマニュアルページには、SVM内での静的ルートの作成に関する情報が記載されています。
- 。オプションには firewall-policy、LIFのロールと同じデフォルトを使用し `data`ます。

必要に応じて、あとからカスタムファイアウォールポリシーを作成して追加できます。

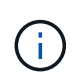

ONTAP 9 10.1以降では、ファイアウォールポリシーが廃止され、LIFのサービスポリシーに 全面的に置き換えられました。詳細については、を参照してください "LIFのファイアウォ ールポリシーを設定する"。

- -auto-revert、起動時、管理データベースのステータスが変わったとき、ネットワーク接続が確立 されたときなどの状況で、データLIFがホームノードに自動的にリバートされるかどうかを指定でき ます。デフォルトの設定はです、false、が、環境内のネットワーク管理ポリシーに応じてに設定で きます、false。
- 2. コマンドを使用して、LIFが正常に作成されたことを確認します network interface show。
- 3. 設定したIPアドレスに到達できることを確認します。

| 対象       | 使用方法          |
|----------|---------------|
| IPv4アドレス | network ping  |
| IPv6アドレス | network ping6 |

4. Kerberosを使用する場合は、手順1~3を繰り返して追加のLIFを作成します。

これらの各LIFでKerberosを個別に有効にする必要があります。

例

次のコマンドは、LIFを作成し、パラメータと `-netmask`パラメータを使用してIPアドレスとネットワークマ スク値を指定し `-address`ます。 network interface create -vserver vsl.example.com -lif datalif1 -role data -data-protocol nfs -home-node node-4 -home-port elc -address 192.0.2.145 -netmask 255.255.255.0 -firewall-policy data -auto-revert true

次のコマンドは、LIFを作成し、IPアドレスとネットワークマスク値を指定したサブネット(client1\_sub)から割り当てます。

network interface create -vserver vs3.example.com -lif datalif3 -role data -data-protocol nfs -home-node node-3 -home-port elc -subnet-name client1 sub -firewall-policy data -auto-revert true

次のコマンドは、cluster-1内のすべてのLIFを表示します。datalif1とdatalif3のデータLIFにはIPv4アドレスを 設定し、datalif4にはIPv6アドレスを設定しています。

| network interface show |              |            |                |         |              |
|------------------------|--------------|------------|----------------|---------|--------------|
|                        | Logical      | Status     | Network        | Current | Current Is   |
| Vserver                | Interface    | Admin/Oper | Address/Mask   | Node    | Port         |
| Home                   |              |            |                |         |              |
|                        |              |            |                |         |              |
| 1                      |              |            |                |         |              |
| cluster-1              | cluster mam  | מוו/מנו    | 192 0 2 3/24   | node-1  | <u>_</u> 1_2 |
| true                   | cruster_mgm  | ic up/up   | 192.0.2.3/21   | node i  | CIA          |
| node-1                 |              |            |                |         |              |
|                        | clus1        | up/up      | 192.0.2.12/24  | node-1  | e0a          |
| true                   |              |            |                |         |              |
|                        | clus2        | up/up      | 192.0.2.13/24  | node-1  | e0b          |
| true                   | . 1          | /          | 100 0 0 00 /04 | 1 1     | 1            |
| + 110                  | mgmtl        | up/up      | 192.0.2.68/24  | node-1  | ela          |
| node-2                 |              |            |                |         |              |
|                        | clus1        | up/up      | 192.0.2.14/24  | node-2  | e0a          |
| true                   |              |            |                |         |              |
|                        | clus2        | up/up      | 192.0.2.15/24  | node-2  | e0b          |
| true                   |              | ,          |                |         | _            |
| +                      | mgmtl        | up/up      | 192.0.2.69/24  | node-2  | ela          |
| urue<br>vsl evample    | COM          |            |                |         |              |
| vor.exampre            | datalif1     | up/down    | 192.0.2.145/30 | node-1  | elc          |
| true                   |              | ± 1        |                |         |              |
| vs3.example            | .com         |            |                |         |              |
|                        | datalif3     | up/up      | 192.0.2.146/30 | node-2  | e0c          |
| true                   |              | ,          |                |         |              |
| t 1011 0               | datalif4     | up/up      | 2001::2/64     | node-2  | eUc          |
| 5 entries w            | ere displave | d          |                |         |              |
| U CHULTUD W            | ere arspraye |            |                |         |              |

次のコマンドは、サービスポリシーが割り当てられたNASデータLIFを作成する方法を示してい `default-datafiles`ます。

network interface create -vserver vs1 -lif lif2 -home-node node2 -homeport e0d -service-policy default-data-files -subnet-name ipspace1

# ホスト名解決のためのDNSの有効化

コマンドを使用して、SVMでDNSを有効にし、ホスト名解決にDNSを使用するように設

定でき `vserver services name-service dns`ます。ホスト名は外部DNSサーバを使用し て解決されます。

必要なもの

ホスト名検索にサイト規模のDNSサーバが使用できる必要があります。

単一点障害を回避するには、複数のDNSサーバを設定する必要があります。 `vserver services name-service dns create`入力したDNSサーバ名が1つだけの場合は、コマンドによって警告が表示されます。

タスクの内容

SVM での動的 DNS の設定については、『ネットワーク管理ガイド』を参照してください。

手順

1. SVMでDNSを有効にします。

vserver services name-service dns create -vserver vserver\_name -domains
domain\_name -name-servers ip\_addresses -state enabled

次のコマンドは、vs1というSVMで外部DNSサーバを有効にします。

vserver services name-service dns create -vserver vs1.example.com
-domains example.com -name-servers 192.0.2.201,192.0.2.202 -state
enabled

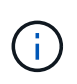

ONTAP 9.2以降では vserver services name-service dns create、コマンドによって設定の自動検証が実行され、ONTAPがネームサーバに接続できない場合はエラーメッセージが報告されます。

2. コマンドを使用して、DNSドメイン設定を表示します vserver services name-service dns show。

次のコマンドは、クラスタ内のすべてのSVMのDNS設定を表示します。

| vserver services | name-serv | ice dns show |              |
|------------------|-----------|--------------|--------------|
|                  |           |              | Name         |
| Vserver          | State     | Domains      | Servers      |
|                  |           |              |              |
| cluster1         | enabled   | example.com  | 192.0.2.201, |
|                  |           |              | 192.0.2.202  |
| vs1.example.com  | enabled   | example.com  | 192.0.2.201, |
|                  |           |              | 192.0.2.202  |
|                  |           |              |              |

次のコマンドを実行すると、SVM vs1のDNS設定の詳細が表示されます。

vserver services name-service dns show -vserver vsl.example.com Vserver: vsl.example.com Domains: example.com Name Servers: 192.0.2.201, 192.0.2.202 Enable/Disable DNS: enabled Timeout (secs): 2 Maximum Attempts: 1

3. コマンドを使用して、ネームサーバのステータスを検証し `vserver services name-service dns check`ま す。

この `vserver services name-service dns check`コマンドは、ONTAP 9.2以降で使用できます。

| vserver services                   | name-service dns       | check -vserv | er vsl.example.com                                 |
|------------------------------------|------------------------|--------------|----------------------------------------------------|
| Vserver                            | Name Server            | Status       | Status Details                                     |
|                                    |                        |              |                                                    |
| vsl.example.com<br>vsl.example.com | 10.0.0.50<br>10.0.0.51 | up<br>up     | Response time (msec): 2<br>Response time (msec): 2 |

### ネームサービスを設定する

ネームサービスの設定の概要

ストレージシステムの構成によっては、クライアントに適切なアクセス権を提供するために ONTAP でホスト、ユーザ、グループ、またはネットグループ情報を検索できるようにする必要があります。この情報を取得するためには、 ONTAP がローカルまたは外部のネームサービスにアクセスできるようにネームサービスを設定する必要があります。

NIS や LDAP などのネームサービスは、クライアント認証時の名前検索を容易にするために使用する必要が あります。特に NFSv4 以降を導入する際は、セキュリティ強化のために、可能なかぎり LDAP を使用するこ とを推奨します。外部ネームサーバが使用できない場合に備えて、ローカルのユーザとグループも設定する必 要があります。

ネームサービス情報は、すべてのソースで同期を維持する必要があります。

ネームサービススイッチテーブルを設定する

ONTAP がローカルまたは外部のネームサービスに問い合わせてホスト、ユーザ、グルー プ、ネットグループ、またはネームマッピングの情報を取得できるようにするには、ネ ームサービススイッチテーブルを正しく設定する必要があります。 必要なもの

ホスト、ユーザ、グループ、ネットグループ、またはネームマッピングで現在の環境に該当するように使用す るネームサービスを決定しておく必要があります。

ネットグループの使用を計画する場合、ネットグループ内に指定されているすべての IPv6 アドレスは、 RFC 5952 での指定どおりに短縮および圧縮されている必要があります。

タスクの内容

使用されていない情報ソースは含めないでください。たとえば、ご使用の環境でNISが使用されていない場合は、オプションを指定しない `-sources nis`でください。

手順

1. ネームサービススイッチテーブルに必要なエントリを追加します。

vserver services name-service ns-switch create -vserver vserver\_name -database
database name -sources source names

2. ネームサービススイッチテーブルに想定されるエントリが適切な順序で格納されていることを確認します。

vserver services name-service ns-switch show -vserver vserver name

修正する場合は、コマンドまたは vserver services name-service ns-switch delete、コマンドを使用する必要があります `vserver services name-service ns-switch modify。

例

次の例は、 SVM vs1 がローカルネットグループファイルを使用し、外部 NIS サーバがネットグループ情報を この順序で検索するように、ネームサービススイッチテーブルに新しいエントリを作成します。

cluster::> vserver services name-service ns-switch create -vserver vs1
-database netgroup -sources files,nis

終了後

- データアクセスを提供するには、 SVM 用に指定したネームサービスを設定する必要があります。
- SVM 用のネームサービスを削除する場合は、ネームサービススイッチテーブルからも削除する必要があ ります。

ネームサービススイッチテーブルからネームサービスを削除しないと、ストレージシステムへのクライア ントアクセスが想定どおりに機能しない場合があります。

ローカル**UNIX**ユーザおよびグループの設定

ローカルUNIXユーザおよびグループの設定の概要

SVM 上で、認証およびネームマッピングにローカル UNIX ユーザおよびグループを使用 できます。UNIX ユーザおよびグループは、手動で作成することも、 Uniform Resource Identifier ( URI )から UNIX ユーザまたはグループを含むファイルをロードすることも できます。

クラスタ内のローカル UNIX ユーザグループおよびグループメンバーの合計数に対するデフォルトの上限値は 32 、 768 です。クラスタ管理者はこの制限を変更できます。

ローカルUNIXユーザを作成する

コマンドを使用すると、ローカルUNIXユーザを作成できます vserver services name-service unix-user create。ローカル UNIX ユーザは、 SVM 上に UNIX ネ ームサービスオプションとして作成し、ネームマッピングの処理で使用する UNIX ユー ザです。

ステップ

1. ローカル UNIX ユーザを作成します。

vserver services name-service unix-user create -vserver vserver\_name -user user\_name -id integer -primary-gid integer -full-name full\_name

`-user user\_name`ユーザ名を指定します。ユーザ名は 64 文字以内にする必要があります。

`-id integer`割り当てるユーザIDを指定します。

`-primary-gid *integer*`プライマリグループIDを指定します。これにより、ユーザがプライマリグループに追加されます。ユーザを作成したあと、手動でユーザを目的の追加グループに追加できます。

例

次のコマンドは、johnmというローカルUNIXユーザ(フルネームは「John Miller」)をvs1というSVM上に作 成します。ユーザのIDは123で、プライマリグループIDは100です。

node::> vserver services name-service unix-user create -vserver vs1 -user johnm -id 123 -primary-gid 100 -full-name "John Miller"

URIからローカルUNIXユーザをロードします。

SVMで個 々 のローカルUNIXユーザを手動で作成する別の方法として、ローカルUNIXユ ーザのリストをUniform Resource Identifier(URI;ユニフォームリソース識別子)を使 用(`vserver services name-service unix-user load-from-uri`してSVMにロードすることも できます。

手順

1. ロードするローカル UNIX ユーザのリストが含まれているファイルを作成します。

ファイルには、次のUNIX形式でユーザ情報が含まれている必要があり `/etc/passwd`ます。

user\_name: password: user\_ID: group\_ID: full\_name

このコマンドを実行すると、フィールドの値とフィールド(home\_directory`の後のフィールドの値が `full name`破棄され `password`**shel**l'ます)。

サポートされる最大ファイルサイズは 2.5MB です。

2. リストに重複した情報が含まれていないことを確認します。

リストに重複したエントリが含まれている場合、リストのロードは失敗し、エラーメッセージが表示され ます。

3. ファイルをサーバにコピーします。

サーバには、 HTTP 、 HTTPS 、 FTP 、または FTPS 経由でストレージシステムから到達できる必要が あります。

4. ファイルの URI を確認します。

この URI は、ファイルの場所を示すためにストレージシステムに指定するアドレスです。

5. ローカル UNIX ユーザのリストが含まれているファイルを、 URI から SVM にロードします。

vserver services name-service unix-user load-from-uri -vserver vserver\_name
-uri {ftp|http|ftps|https}://uri -overwrite {true|false}

-overwrite{true false} は、エントリを上書きするかどうかを指定します。デフォルトはです false。

#### 例

次のコマンドは、ローカルUNIXユーザのリストを、というURIを使用してvs1というSVM内にロードし `ftp://ftp.example.com/passwd`ます。URI を使用してロードした情報によって SVM 内の既存のユーザが上書 きされることはありません。

node::> vserver services name-service unix-user load-from-uri -vserver vs1
-uri ftp://ftp.example.com/passwd -overwrite false

ローカル**UNIX**グループを作成する

コマンドを使用すると、SVMに対してローカルなUNIXグループを作成できます vserver services name-service unix-group create。ローカル UNIX グルー プはローカル UNIX ユーザとともに使用されます。

### ステップ

1. ローカル UNIX グループを作成します。

vserver services name-service unix-group create -vserver vserver\_name -name
group\_name -id integer

`-name group\_name`グループ名を指定します。グループ名は64文字以下にする必要があります。

`-id integer`割り当てるグループIDを指定します。

例

次のコマンドは、 vs1 という名前の SVM 上に eng という名前のローカルグループを作成します。グループID は101です。

vsl::> vserver services name-service unix-group create -vserver vsl -name
eng -id 101

ローカルUNIXグループにユーザを追加する

コマンドを使用すると、SVMに対してローカルなUNIXグループにユーザを追加できます vserver services name-service unix-group adduser。

ステップ

1. ローカル UNIX グループにユーザを追加します。

vserver services name-service unix-group adduser -vserver vserver\_name -name
group name -username user name

-name `*group\_name*`ユーザのプライマリグループに加えて、ユーザを追加するUNIXグループの名前を指定し ます。

例

次のコマンドは、 vs1 という SVM の eng というローカル UNIX グループに、 max という名前のユーザを追加します。

vsl::> vserver services name-service unix-group adduser -vserver vsl -name
eng
-username max

URIからローカルUNIXグループをロードする

個々のローカルUNIXグループを手動で作成する別の方法として、コマンドを使用して、ローカルUNIXグループのリストをUniform Resource Identifier (URI) からSVMにロードすることができます vserver services name-service unix-group load-from-uri。

手順

1. ロードするローカル UNIX グループのリストが含まれているファイルを作成します。

ファイルには、UNIX形式のグループ情報が含まれている必要があり `/etc/group`ます。

group\_name: password: group\_ID: comma\_separated\_list\_of\_users

このコマンドを実行すると、フィールドの値が破棄され `password`ます。

サポートされる最大ファイルサイズは 1MB です。

グループファイルの1行の最大長は、32、768文字です。

2. リストに重複した情報が含まれていないことを確認します。

重複するエントリがリストに含まれていてはいけません。含まれていると、リストのロードに失敗しま す。SVMにすでにエントリがある場合は、パラメータをに true `設定して既存のエントリをすべて新し いファイルで上書きするか、新しいファイルに既存のエントリと重複するエントリが一切含まれないよう にする必要があります `-overwrite。

3. ファイルをサーバにコピーします。

サーバには、 HTTP 、 HTTPS 、 FTP 、または FTPS 経由でストレージシステムから到達できる必要が あります。

4. ファイルの URI を確認します。

この URI は、ファイルの場所を示すためにストレージシステムに指定するアドレスです。

5. ローカル UNIX グループのリストが含まれているファイルを、 URI から SVM にロードします。

vserver services name-service unix-group load-from-uri -vserver vserver\_name
-uri {ftp|http|ftps|https}://uri -overwrite {true|false}

-overwrite true false}は、エントリを上書きするかどうかを指定します。デフォルトはです false。このパラメータをに指定する `true`と、ONTAPは、指定したSVMの既存のローカルUNIXグルー プデータベース全体を、ロードするファイルのエントリで置き換えます。

#### 例

次のコマンドは、ローカルUNIXグループのリストを、というURIを使用してvs1というSVM内にロードし `ftp://ftp.example.com/group`ます。URI を使用してロードした情報によって SVM 内の既存のグループが上書 きされることはありません。

vs1::> vserver services name-service unix-group load-from-uri -vserver vs1
-uri ftp://ftp.example.com/group -overwrite false

### ネットグループの使用

ネットグループの使用の概要

ネットグループは、ユーザ認証に使用したり、エクスポートポリシールールでクライア ントを照合したりするために使用できます。外部ネームサーバ(LDAPまたはNIS)から ネットグループへのアクセスを提供することも、コマンドを使用してUniform Resource Identifier (URI) からSVMへネットグループをロードすることもできます vserver services name-service netgroup load。 必要なもの

ネットグループを使用する前に、次の条件を満たしていることを確認する必要があります。

 ネットグループ内のすべてのホストは、ソース(NIS、LDAP、またはローカルファイル)に関係なく、フ ォワードおよびリバースDNSルックアップの一貫性を提供するために、フォワード(A)およびリバース (PTR)の両方のDNSレコードを持つ必要があります。

さらに、クライアントのIPアドレスに複数のPTRレコードがある場合、それらのホスト名はすべてネット グループのメンバーであり、対応するAレコードを持っている必要があります。

- ソース(NIS、LDAP、またはローカルファイル)に関係なく、ネットグループ内のすべてのホストの名前のスペルが正しく、大文字と小文字が正しい必要があります。ネットグループで使用されているホスト名に大文字と小文字の不一致があると、予期しない動作(エクスポートチェックの失敗など)が発生する可能性があります。
- ネットグループに指定されているすべてのIPv6アドレスは、RFC 5952の指定に従って短縮および圧縮す る必要があります。

たとえば、2011 : hu9 : 0 : 0 : 0 : 3 : 1 は 2011 : hu9 : 3 : 1 に短縮する必要があります。

#### タスクの内容

ネットグループについては次の処理を実行できます。

- コマンドを使用すると、クライアントIPが特定のネットグループのメンバーであるかどうかを確認できます vserver export-policy netgroup check-membership。
- コマンドを使用すると、クライアントがネットグループの一部であるかどうかを確認できます vserver services name-service getxxbyyy netgrp。

検索を実行するための基盤となるサービスは、設定されているネームサービススイッチの順序に基づいて 選択されます。

ネットグループをSVMにロードする

エクスポートポリシールールでクライアントの照合に使用できる方法の1つは、ネット グループにリストされているホストを使用することです。ネットグループは、外部ネー ムサーバに格納されているネットグループを使用する代わりに、Uniform Resource Identifier(URI)を使用(`vserver services name-service netgroup load`してSVMにロード できます。

必要なもの

ネットグループファイルは、 SVM にロードする前に、次の要件を満たしている必要があります。

ファイルは、 NIS の設定に使用されるのと同じ適切なネットグループテキストファイル形式を使用する必要があります。

ONTAP は、ロードを行う前にネットグループテキストファイル形式をチェックします。ファイルにエラ ーが含まれている場合、ファイルはロードされず、ファイルで実行する必要のある修正を示すメッセージ が表示されます。エラーを修正後に、ネットグループファイルを指定した SVM に再ロードできます。

- ネットグループファイル内のホスト名に含まれる英文字は、すべて小文字にする必要があります。
- ・サポートされる最大ファイルサイズは 5MB です。
- ・ネットグループでサポートされる最大ネストレベルは 1000 です。
- ネットグループファイルでホスト名を定義する際に使用できるのは、プライマリ DNS ホスト名のみです。

エクスポートへのアクセスに関する問題を回避するために、ホスト名の定義には DNS CNAME やラウン ドロビンレコードを使用しないでください。

ネットグループファイル内の3つの値のうちユーザおよびドメインの部分は、ONTAPでサポートされていないので空にしておく必要があります。

ホスト / IP の部分のみがサポートされます。

タスクの内容

ONTAP は、ローカルネットグループファイルを対象としたホスト単位のネットグループ検索をサポートして います。ネットグループファイルをロードしたあと、ホスト単位のネットグループ検索を有効にするために netgroup.byhost マップが ONTAP によって自動的に作成されます。これにより、エクスポートポリシールー ルを処理してクライアントアクセスを評価する際のローカルネットグループ検索にかかる時間が大幅に短縮さ れます。

ステップ

1. URI から SVM にネットグループをロードします。

vserver services name-service netgroup load -vserver vserver\_name -source
{ftp|http|ftps|https}://uri

ネットグループファイルのロードとnetgroup.byhostマップの構築には数分かかることがあります。

ネットグループの更新が必要な場合は、ネットグループファイルを編集し、更新されたファイルを SVM にロードすることができます。

#### 例

次のコマンドは、HTTPのURLを使用して、ネットグループ定義をvs1というSVMにロードし `http://intranet/downloads/corp-netgroup`ます。

vs1::> vserver services name-service netgroup load -vserver vs1
-source http://intranet/downloads/corp-netgroup

ネットグループの定義のステータスを確認する

SVMにネットグループをロードしたら、コマンドを使用してネットグループの定義のス テータスを確認できます vserver services name-service netgroup status。 これにより、ネットグループの定義が SVM の基盤となるすべてのノードで一貫した状 態になっているかどうかを確認することができます。

手順

1. 権限レベルをadvancedに設定します。

set -privilege advanced

2. ネットグループの定義のステータスを確認します。

vserver services name-service netgroup status

追加情報をより詳細なビューで表示できます。

3. admin権限レベルに戻ります。

set -privilege admin

#### 例

権限レベルを設定したあと、次のコマンドを実行すると、すべての SVM のネットグループのステータスが表示されます。

```
vs1::> set -privilege advanced
Warning: These advanced commands are potentially dangerous; use them only
when
        directed to do so by technical support.
Do you wish to continue? (y or n): y
vs1::*> vserver services name-service netgroup status
Virtual
Server Node
                        Load Time
                                            Hash Value
_____ ___
vs1
                        9/20/2006 16:04:53
         node1
e6cb38ec1396a280c0d2b77e3a84eda2
                         9/20/2006 16:06:26
         node2
e6cb38ec1396a280c0d2b77e3a84eda2
         node3
                         9/20/2006 16:08:08
e6cb38ec1396a280c0d2b77e3a84eda2
         node4
                        9/20/2006 16:11:33
e6cb38ec1396a280c0d2b77e3a84eda2
```

NISドメイン設定を作成する

環境でNetwork Information Service (NIS;ネットワーク情報サービス)がネームサービ スに使用されている場合は、コマンドを使用して、SVMのNISドメイン設定を作成する 必要があります vserver services name-service nis-domain create。

#### 開始する前に

SVMにNISドメインを設定するには、設定済みのすべてのNISサーバが使用可能で到達可能である必要があります。

ディレクトリ検索での NIS の使用を予定している場合、 NIS サーバ内のマップに 1 、 024 文字を超えるエン トリを持たせることはできません。この制限に従っていないNISサーバを指定しないでください。そうしない と、NISエントリに依存するクライアントアクセスが失敗する可能性があります。

タスクの内容

NISデータベースにマップが含まれている場合 netgroup.byhost、ONTAPはこのマップを使用して検索を 高速化できます。 `netgroup.byhost`ディレクトリ内のマップと `netgroup`マップは、クライアントアクセスに 関する問題を回避するために、常に同期されている必要があります。nis.7以降では、コマンドを使用し てONTAP 9 `netgroup.byhost`エントリをキャッシュでき `vserver services name-service nis-domain netgroup-database`ます。

ホスト名解決にNISを使用することはサポートされていません。

手順

1. NISドメイン設定を作成します。

vserver services name-service nis-domain create -vserver vs1 -domain
<domain name> -nis-servers <IP addresses>

最大10台のNISサーバを指定できます。

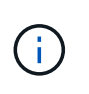

ONTAP 9 .2以降では、 -nis-servers`フィールドがフィールドに置き換わります `servers。この新しいフィールドには、NISサーバのホスト名またはIPアドレスを指定でき ます。

2. ドメインが作成されたことを確認します。

vserver services name-service nis-domain show

#### 例

次のコマンドは、という名前のSVM上に、IPアドレスのNISサーバを使用して 192.0.2.180、という名前の `vs1`NISドメインのNISドメイン設定を作成し `nisdomain`ます。

vsl::> vserver services name-service nis-domain create -vserver vsl -domain nisdomain -nis-servers 192.0.2.180

### LDAPを使用

LDAPノシヨウホウホウノカイヨウ

現在の環境でLDAPがネームサービスに使用されている場合は、LDAP管理者と協力して 要件と適切なストレージシステム構成を決定し、SVMをLDAPクライアントとして有効 にする必要があります。 **10.1**以降では、チャネルバインドがONTAP 9接続とネームサービスLDAP接続の両方でデフォルトでサポートされます。ONTAPは、Start-TLSまたはLDAPSが有効で、セッションセキュリティが署名または封印のいずれかに設定されている場合にのみ、LDAP接続でチャネルバインディングを試行します。ネームサーバとのLDAPチャネルバインドを無効または再度有効にするには、コマンドでパラメータを `ldap client modify`使用し `-try-channel-binding`ます。

詳細については、を参照してください "2020 年の Windows 向け LDAP チャネルバインドおよび LDAP 署名の 要件"。

- ONTAP用にLDAPを設定する前に、サイト環境がLDAPサーバとクライアントの設定のベストプラクティ スを満たしていることを確認する必要があります。具体的には、次の条件を満たす必要があります。
  - 。LDAPサーバのドメイン名がLDAPクライアントのエントリと一致している必要があります。
  - LDAPサーバでサポートされるLDAPユーザパスワードのハッシュタイプには、ONTAPでサポートされるハッシュタイプが含まれている必要があります。
    - Crypt(すべてのタイプ)およびSHA-1(SHA、SSHA)。
    - ONTAP 9.8以降では、SHA-2ハッシュ(SHA-256、SSH-384、SHA-512、SSHA-256、SSHA-384、およびSSHA-512)もサポートされます。
  - <sup>。</sup>LDAPサーバでセッションセキュリティ対策が必要な場合は、LDAPクライアントで設定する必要があ ります。

次のセッションセキュリティオプションを使用できます。

- LDAP署名(データ整合性チェックを提供)およびLDAP署名と封印(データ整合性チェックと暗号化を提供)
- START TLS
- LDAPS (LDAP over TLS または SSL)
- <sup>。</sup>署名および封印されたLDAPクエリを有効にするには、次のサービスを設定する必要があります。
  - LDAPサーバは、GSSAPI(Kerberos)SASLメカニズムをサポートしている必要があります。
  - LDAPサーバには、DNS A/AAAAレコードと、DNSサーバで設定されたPTRレコードが必要です。
  - Kerberosサーバには、DNSサーバ上にSRVレコードが存在する必要があります。
- 。START TLSまたはLDAPSを有効にするには、次の点を考慮する必要があります。
  - NetAppでは、LDAPSではなくStart TLSを使用することを推奨します。
  - LDAPSを使用する場合は、ONTAP 9.5以降で、TLSまたはSSLに対してLDAPサーバが有効になっている必要があります。ONTAP 9ではSSLはサポートされていません。0-9.4
  - 証明書サーバがドメインで設定済みである必要があります。
- <sup>。</sup>LDAPリファーラル追跡を有効にするには(ONTAP 9 .5以降で)、次の条件を満たす必要がありま す。
  - 両方のドメインに次のいずれかの信頼関係を設定する必要があります。
    - 双方向
    - 一方向(プライマリがリファーラルドメインを信頼する場合)
    - 親子
  - 参照されるすべてのサーバ名を解決するようにDNSを設定する必要があります。

 bind-as-cifs-server が true に設定されている場合、認証には両ドメインのパスワードが同じである ことが必要です。

次の設定はLDAPリファーラル追跡ではサポートされていません。

- <sup>。</sup>すべてのONTAPバージョン:
  - 管理 SVM 上の LDAP クライアント
- <sup>。</sup>ONTAP 9.8 以前では( 9.9.1 以降でサポートされています):
  - LDAPの署名と封印(`-session-security`オプション)
  - 暗号化されたTLS接続(`-use-start-tls`オプション)
  - LDAPSポート636経由の通信(`-use-Idaps-for-ad-Idap`オプション)
- ・SVMでLDAPクライアントを設定するときは、LDAPスキーマを入力する必要があります。

ほとんどの場合、デフォルトのONTAPスキーマのいずれかが適切です。ただし、環境で使用するLDAPス キーマがこれらと異なる場合は、LDAPクライアントを作成する前に、ONTAP用の新しいLDAPクライア ントスキーマを作成する必要があります。環境の要件については、LDAP管理者にお問い合わせくださ い。

・ホスト名解決にLDAPを使用することはサポートされていません。

#### 詳細情報

(;)

- ・"ネットアップテクニカルレポート 4835 : 『 How to Configure LDAP in ONTAP 』"
- ・"自己署名ルートCA証明書をSVMにインストールする"

新しいLDAPクライアントスキーマを作成する

環境で使用するLDAPスキーマがONTAPのデフォルトと異なる場合は、LDAPクライアン ト設定を作成する前に、ONTAP用の新しいLDAPクライアントスキーマを作成する必要 があります。

タスクの内容

ほとんどのLDAPサーバでは、ONTAPが提供するデフォルトスキーマを使用できます。

- MS-AD-BIS (Windows Server 2012以降のほとんどのADサーバで推奨されるスキーマ)
- AD-IDMU (Windows 2008、Windows Server 2012、およびそれ以降のADサーバ)
- AD-SFU(Windows 2003以前のADサーバ)
- RFC-2307(UNIX LDAPサーバ)

デフォルト以外のLDAPスキーマを使用する必要がある場合は、LDAPクライアント設定を作成する前にスキ ーマを作成する必要があります。新しいスキーマを作成する前に、LDAP管理者に問い合わせてください。

ONTAPが提供するデフォルトのLDAPスキーマは変更できません。新しいスキーマを作成するには、コピーを 作成し、それに応じてコピーを変更します。

手順

1. 既存のLDAPクライアントスキーマテンプレートを表示して、コピーするスキーマを特定します。

vserver services name-service ldap client schema show

2. 権限レベルをadvancedに設定します。

set -privilege advanced

3. 既存のLDAPクライアントスキーマのコピーを作成します。

vserver services name-service ldap client schema copy -vserver vserver\_name
-schema existing schema name -new-schema-name new schema name

4. 新しいスキーマを変更し、環境に合わせてカスタマイズします。

vserver services name-service ldap client schema modify

5. admin権限レベルに戻ります。

set -privilege admin

LDAPクライアント設定を作成する

環境内の外部LDAPサービスまたはActive DirectoryサービスにONTAPからアクセスする 場合は、まずストレージシステム上にLDAPクライアントを設定する必要があります。

必要なもの

Active Directoryドメイン解決リストの最初の3つのサーバのいずれかが稼働し、データを提供している必要が あります。そうしないと、このタスクは失敗します。

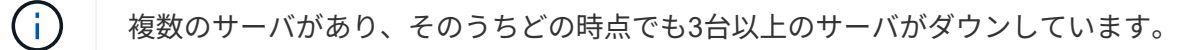

手順

- LDAP管理者に問い合わせて、このコマンドの適切な設定値を確認し `vserver services name-service Idap client create`ます。
  - a. LDAPサーバへのドメインベースまたはアドレスベースの接続を指定します。

`-ad-domain`オプションと `servers`オプションを同時に指定することはできません。

- オプションを使用し `-ad-domain`て、Active DirectoryドメインでLDAPサーバ検出を有効にします。
  - オプションを使用すると -restrict-discovery-to-site、LDAPサーバ検出を、指定した ドメインのCIFSデフォルトサイトに制限できます。このオプションを使用する場合は、 でCIFSのデフォルトサイトを指定する必要もあり `-default-site`ます。
- オプションを使用すると、優先されるActive Directoryサーバをカンマで区切ってIPアドレスで指定 できます -preferred-ad-servers。クライアントが作成されたら、コマンドを使用してこのリ

ストを変更できます vserver services name-service ldap client modify。

 オプションを使用する `-servers`と、1つ以上のLDAPサーバ(Active DirectoryまたはUNIX)をIP アドレスでカンマで区切って指定できます。

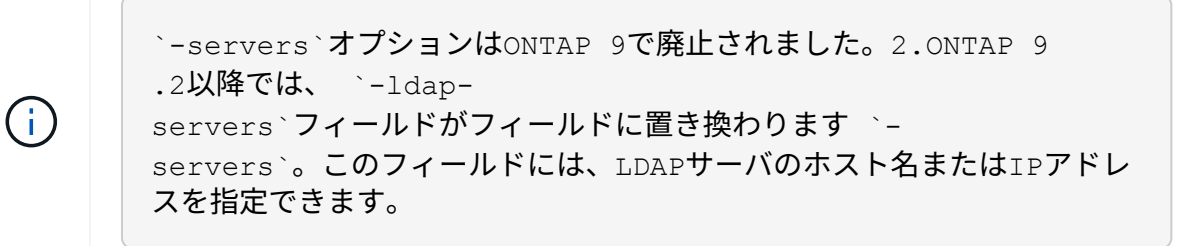

b. デフォルトまたはカスタムのLDAPスキーマを指定します。

ほとんどのLDAPサーバでは、ONTAPが提供するデフォルトの読み取り専用スキーマを使用できま す。他のスキーマを使用する必要がある場合を除き、デフォルトのスキーマを使用することを推奨し ます。他のスキーマを使用する場合は、デフォルトのスキーマ(読み取り専用)をコピーし、コピー を変更することによって、独自のスキーマを作成できます。

デフォルトのスキーマ:

MS-AD-BIS

RFC-2307bisに基づいて、Windows Server 2012以降のほとんどの標準的なLDAP環境で推奨されるLDAPスキーマです。

• AD-IDMU

Active Directory Identity Management for UNIXに基づいて、このスキーマはWindows 2008、Windows 2012、およびそれ以降のほとんどのADサーバに適しています。

• AD-SFU

Active Directory Services for UNIXに基づいて、このスキーマはWindows 2003以前のほとんどのADサーバに適しています。

• RFC-2307

RFC-2307 (ネットワーク情報サービスとして LDAP を使用するためのアプローチ)に基づいて、このスキーマはほとんどの UNIX AD サーバに適しています。

#### c. バインド値を選択します。

■ `-min-bind-level {anonymous|simple|sasl}`最小バインド認証レベルを指定します。

デフォルト値はです anonymous。

■ `-bind-dn *LDAP\_DN*`バインドユーザを指定します。

Active Directoryサーバの場合は、アカウント(domain\user)またはプリンシパル (user@domain.com)の形式でユーザを指定する必要があります。それ以外の場合は、識別名 (CN=user、DC=domain、DC=com)の形式でユーザを指定する必要があります。

- `-bind-password *password* バインドパスワードを指定します。
- d. 必要に応じて、セッションセキュリティオプションを選択します。

LDAPの署名と封印、またはLDAP over TLS(LDAPサーバで必要な場合)を有効にすることができます。

--session-security {none|sign|seal}

署名(sign、データ整合性)、署名と封印(seal、データの整合性と暗号化を有効にすることがで きます。また、 none`<mark>署名と封印のどちらも有効にしないことも可能です。デフォルト値はです</mark> `none。

{sasl`バインド認証をにフォールバックする場合、または `simple`署名と封印のバインドが失 敗した場合以外は、} `anonymous`も設定する必要があります `-min-bind-level。

-use-start-tls{true|false}

に設定し、LDAPサーバでサポートされている場合、 **true** LDAP**クライアントはサーバへの暗号** 化されたTLS接続を使用します。デフォルト値はです false。このオプションを使用するに は、LDAPサーバの自己署名ルートCA証明書をインストールする必要があります。

(i)

Storage VMにSMBサーバがドメインに追加されていて、LDAPサーバがSMBサーバの ホームドメインのドメインコントローラの1つである場合は、コマンドを使用してオプ ションを vserver cifs security modify 変更できます `-sessionsecurity-for-ad-ldap。

e. ポート、クエリ、およびベースの値を選択します。

デフォルト値を推奨しますが、実際の環境に適しているかどうかをLDAP管理者に確認する必要があり ます。

`-port port`LDAPサーバポートを指定します。

デフォルト値はです 389。

Start TLSを使用してLDAP接続を保護する場合は、デフォルトのポート389を使用する必要がありま す。Start TLSはLDAPのデフォルトポート389経由でプレーンテキスト接続として開始され、その 後TLS接続にアップグレードされます。ポートを変更すると、Start TLSが失敗します。

■ `-query-timeout integer`クエリータイムアウトを秒単位で指定します。

指定できる範囲は1~10秒です。デフォルト値は秒です 3。

■ `-base-dn *LDAP\_DN* ベースDNを指定します。

必要に応じて複数の値を入力できます(LDAPリファーラル追跡が有効な場合など)。デフォルト 値は(root)です ""。

■ -base-scope{base|onelevel|subtree} は、ベース検索範囲を指定します。

デフォルト値はです subtree。

-referral-enabled{true|false} LDAPリファーラル追跡を有効にするかどうかを指定します。

ONTAP 9.5以降では、必要なレコードが参照先のLDAPサーバに存在することを示すLDAPリファ ーラル応答がプライマリLDAPサーバから返された場合に、ONTAP LDAPクライアントが他 のLDAPサーバへのルックアップ要求を参照できるようになりました。デフォルト値はです false。

参照されたLDAPサーバに存在するレコードを検索するには、参照されたレコードのベースDNをLDAPク ライアント設定の一部としてベースDNに追加する必要があります。

2. Storage VMにLDAPクライアント設定を作成します。

vserver services name-service ldap client create -vserver vserver\_name -client -config client\_config\_name {-servers LDAP\_server\_list | -ad-domain ad\_domain} -preferred-ad-servers preferred\_ad\_server\_list -restrict-discovery-to-site {true|false} -default-site CIFS\_default\_site -schema schema -port 389 -query -timeout 3 -min-bind-level {anonymous|simple|sasl} -bind-dn LDAP\_DN -bind -password password -base-dn LDAP\_DN -base-scope subtree -session-security {none|sign|seal} [-referral-enabled {true|false}]

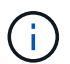

LDAPクライアント設定を作成するときは、Storage VM名を指定する必要があります。

3. LDAPクライアント設定が正常に作成されたことを確認します。

```
vserver services name-service ldap client show -client-config client config name
```

例

次のコマンドでは、LDAPのActive Directoryサーバと連携するために、Storage VM vs1でldap1という名前の 新しいLDAPクライアント設定を作成します。

cluster1::> vserver services name-service ldap client create -vserver vs1
-client-config ldapclient1 -ad-domain addomain.example.com -schema AD-SFU
-port 389 -query-timeout 3 -min-bind-level simple -base-dn
DC=addomain,DC=example,DC=com -base-scope subtree -preferred-ad-servers
172.17.32.100

次のコマンドでは、署名と封印が必要なLDAPのActive Directoryサーバと連携するために、Storage VM vs1 でldap1という名前の新しいLDAPクライアント設定を作成します。また、LDAPサーバ検出は指定したドメイ ンの特定サイトに制限されます。 cluster1::> vserver services name-service ldap client create -vserver vs1
-client-config ldapclient1 -ad-domain addomain.example.com -restrict
-discovery-to-site true -default-site cifsdefaultsite.com -schema AD-SFU
-port 389 -query-timeout 3 -min-bind-level sas1 -base-dn
DC=addomain,DC=example,DC=com -base-scope subtree -preferred-ad-servers
172.17.32.100 -session-security seal

次のコマンドでは、LDAPリファーラル追跡が必要なLDAPのActive Directoryサーバと連携するため に、Storage VM vs1にldap1という名前の新しいLDAPクライアント設定を作成します。

cluster1::> vserver services name-service ldap client create -vserver vs1
-client-config ldapclient1 -ad-domain addomain.example.com -schema AD-SFU
-port 389 -query-timeout 3 -min-bind-level sas1 -base-dn
"DC=adbasedomain,DC=example1,DC=com; DC=adrefdomain,DC=example2,DC=com"
-base-scope subtree -preferred-ad-servers 172.17.32.100 -referral-enabled
true

次のコマンドでは、ベースDNを指定することで、Storage VM vs1でldap1という名前のLDAPクライアント設 定を変更します。

cluster1::> vserver services name-service ldap client modify -vserver vs1
-client-config ldap1 -base-dn CN=Users,DC=addomain,DC=example,DC=com

次のコマンドでは、リファーラル追跡を有効にすることで、Storage VM vs1のldap1という名前のLDAPクラ イアント設定を変更します。

cluster1::> vserver services name-service ldap client modify -vserver vs1
-client-config ldap1 -base-dn "DC=adbasedomain,DC=example1,DC=com;
DC=adrefdomain,DC=example2,DC=com" -referral-enabled true

LDAPクライアント設定をSVMに関連付ける

SVMでLDAPを有効にするには、コマンドを使用してLDAPクライアント設定をSVMに関連付ける必要があります vserver services name-service ldap create。

必要なもの

- ・LDAPドメインがネットワーク内にすでに存在し、SVMが配置されているクラスタからアクセスできる必要があります。
- ・LDAPクライアント設定がSVM上に存在している必要があります。

手順

1. SVMでLDAPを有効にします。

vserver services name-service ldap create -vserver vserver\_name -client-config
client\_config\_name

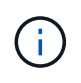

ONTAP 9.2以降では vserver services name-service ldap create、コマンドに よって設定の自動検証が実行され、ONTAPがネームサーバに接続できない場合はエラーメ ッセージが報告されます。

次のコマンドは、「vs1」SVMでLDAPを有効にし、「ldap1」LDAPクライアント設定を使用するように 設定します。

cluster1::> vserver services name-service ldap create -vserver vs1
-client-config ldap1 -client-enabled true

2. vserver services name-service Idap checkコマンドを使用して、ネームサーバのステータスを検証します。

次のコマンドは、SVM vs1のLDAPサーバを検証します。

cluster1::> vserver services name-service ldap check -vserver vs1
| Vserver: vs1 | |
| Client Configuration Name: c1 | |
| LDAP Status: up | |
| LDAP Status Details: Successfully connected to LDAP server
"10.11.12.13". |

ネーム サービスのチェック コマンドはONTAP 9.2以降で使用できます。

ネームサービススイッチテーブルでLDAPソースを確認

ネームサービスのLDAPソースがSVMのネームサービススイッチテーブルに正しく表示 されていることを確認する必要があります。

手順

1. 現在のネームサービススイッチテーブルの内容を表示します。

vserver services name-service ns-switch show -vserver svm name

次のコマンドは、 SVM My\_SVM の結果を表示します。

| ie3220-a::> vse | erver services n | ame-service ns-switch | show | -vserver | My_SVM |
|-----------------|------------------|-----------------------|------|----------|--------|
|                 |                  | Source                |      |          |        |
| Vserver         | Database         | Order                 |      |          |        |
|                 |                  |                       |      |          |        |
| My_SVM          | hosts            | files,                |      |          |        |
|                 |                  | dns                   |      |          |        |
| My_SVM          | group            | files,ldap            |      |          |        |
| My_SVM          | passwd           | files,ldap            |      |          |        |
| My_SVM          | netgroup         | files                 |      |          |        |
| My_SVM          | namemap          | files                 |      |          |        |
| 5 entries were  | displayed.       |                       |      |          |        |

`namemap`ネームマッピング情報を検索するソースとその検索順序を指定します。UNIX のみの環境で は、このエントリは必要ありません。ネームマッピングは、 UNIX と Windows の両方を使用する混在環 境でのみ必要になります。

2. 必要に応じてエントリを更新し `ns-switch`ます。

| <b>ns-switch</b> エントリの更新対象 | 入力するコマンド                                                                                                    |
|----------------------------|----------------------------------------------------------------------------------------------------|
| ユーザ情報                      | vserver services name-service ns-<br>switch modify -vserver vserver_name<br>-database passwd -sources ldap,files                |
| グループ情報                     | vserver services name-service ns-<br>switch modify -vserver vserver_name<br>-database group -sources ldap,files                 |
| ネットグループ情報                  | <pre>vserver services name-service ns-<br/>switch modify -vserver vserver_name<br/>-database netgroup -sources ldap,files</pre> |

## NFSでKerberosを使用してセキュリティを強化

NFSでのKerberos使用によるセキュリティ強化の概要

ご使用の環境でKerberosが強力な認証に使用されている場合は、Kerberos管理者と協力 して要件および適切なストレージシステム構成を決定し、SVMをKerberosクライアント として有効にする必要があります。

環境が次のガイドラインを満たしている必要があります。

- ONTAP で Kerberos を設定するには、 Kerberos のサーバとクライアントの設定に適したベストプラクティスに従ってサイトが導入されている必要があります。
- Kerberos 認証を必須とする場合は、可能であれば NFSv4 以降を使用します。

NFSv3 でも Kerberos を使用できますが、Kerberos の高度なセキュリティ機能をフルに活用するには、 ONTAP を NFSv4 以降に導入する必要があります。

- サーバアクセスの冗長化を促すため、同じ SPN を使ってクラスタ内の複数のノードのデータ LIF で Kerberos を有効にする必要があります。
- Kerberos を SVM で有効にする場合は、 NFS クライアントの設定に応じて、次のいずれかのセキュリティ方式をボリュームまたは qtree のエクスポートルールに指定する必要があります。
  - <sup>°</sup> krb5 (Kerberos v5プロトコル)
  - 。krb5i (Kerberos v5プロトコルとチェックサムによる整合性チェック)
  - ° krb5p (Kerberos v5プロトコルとプライバシーサービス)

Kerberos のサーバとクライアントのほかに、次の外部サービスを Kerberos を使用する ONTAP 用に設定する 必要があります。

・ディレクトリサービス

Active Directory や OpenLDAP などのセキュアなディレクトリサービスを環境に導入し、 SSL / TLS 経由 の LDAP を使用するように設定してください。NIS を使用すると、要求がクリアテキストで送信されセキ ュアではないため、 NIS は使用しないでください。

• NTP

NTPを実行している稼働中のタイムサーバが必要です。これは、時間のずれによるKerberos認証の失敗を 防ぐために必要です。

・ドメイン名解決(DNS)

各UNIXクライアントおよび各SVM LIFについて、KDCのフォワードルックアップゾーンとリバースルック アップゾーンに適切なサービスレコード(SRV)が登録されている必要があります。すべての参加者 は、DNSを介して適切に解決できる必要があります。

### Kerberos設定の権限の確認

Kerberos では、特定の UNIX 権限が SVM ルートボリューム用およびローカルのユーザ およびグループ用に設定されている必要があります。

手順

1. SVM ルートボリュームについて、関連する権限を表示します。

volume show -volume root\_vol\_name-fields user,group,unix-permissions

SVMのルートボリュームを次のように設定しておく必要があります。

| 名前  | 設定         |
|-----|------------|
| UID | ルートまたはID 0 |
| GID | ルートまたはID 0 |

| 名前     | 設定  |
|--------|-----|
| UNIX権限 | 755 |

これらの値が表示されない場合は、コマンドを使用し `volume modify`て更新します。

2. ローカル UNIX ユーザを表示します。

vserver services name-service unix-user show -vserver vserver name

SVMで次のUNIXユーザを設定しておく必要があります。

| ユーザ名 | ユーザ <b>ID</b> | プライマリグループ <b>ID</b> | コメント                                                                                |
|------|---------------|---------------------|-------------------------------------------------------------------------------------|
| NFS  | 500           | 0                   | GSS INIT フェーズで必<br>要。                                                               |
|      |               |                     | NFSクライアントユー<br>ザSPNの最初のコンポー<br>ネントがユーザとして使<br>用されます。                                |
|      |               |                     | NFSクライアントユーザ<br>のSPNに対す<br>るKerberos-UNIXネーム<br>マッピングがある場合<br>は、nfsユーザは必要あ<br>りません。 |
| root | 0             | 0                   | マウントに必要。                                                                            |

これらの値が表示されていない場合は、コマンドを使用して更新できます vserver services nameservice unix-user modify。

3. ローカル UNIX グループを表示します。

vserver services name-service unix-group show -vserver vserver name

SVMで次のUNIXグループを設定しておく必要があります。

| グループ名 | グループ <b>ID</b> |
|-------|----------------|
| デーモン  | 1              |
| root  | 0              |

これらの値が表示されていない場合は、コマンドを使用して更新できます vserver services nameservice unix-group modify。

### **NFS Kerberos Realm**の設定を作成します。

環境で ONTAP から外部 Kerberos サーバにアクセスする場合は、まず既存の Kerberos Realm を使用するように SVM を設定する必要があります。そのためには、Kerberos KDCサーバの設定値を収集し、コマンドを使用してSVMにKerberos Realm設定を作成す る必要があり `vserver nfs kerberos realm create`ます。

必要なもの

認証の問題を回避するために、クラスタ管理者はストレージシステム、クライアント、および KDC サーバ上 で NTP を設定しておく必要があります。クライアントとサーバの時間差(クロックスキュー)は、認証エラ ーの一般的な原因です。

手順

- 1. Kerberos管理者に問い合わせて、コマンドで指定する適切な設定値を決定し `vserver nfs kerberos realm create`ます。
- 2. SVM で Kerberos Realm の設定を作成します。

vserver nfs kerberos realm create -vserver vserver\_name -realm realm\_name
{AD\_KDC\_server\_values | AD\_KDC\_server\_values} -comment "text"

3. Kerberos Realmの設定が正常に作成されたことを確認します。

vserver nfs kerberos realm show

例

次のコマンドは、 Microsoft Active Directory サーバを KDC サーバとして使用する NFS Kerberos Realm 設定 を SVM vs1 で作成します。Kerberos Realm は AUTH.EXAMPLE.COM です。Active Directory サーバの名前 は ad-1 で、 IP アドレスは 10.10.8.14 です。許容されるクロックスキューは 300 秒(デフォルト)で す。KDC サーバの IP アドレスは 10.10.8.14 で、ポート番号は 88 (デフォルト)です。「Microsoft Kerberos config」はコメントです。

vsl::> vserver nfs kerberos realm create -vserver vsl -realm AUTH.EXAMPLE.COM -adserver-name ad-1 -adserver-ip 10.10.8.14 -clock-skew 300 -kdc-ip 10.10.8.14 -kdc-port 88 -kdc-vendor Microsoft -comment "Microsoft Kerberos config"

次のコマンドは、 MIT KDC を使用する NFS Kerberos Realm 設定を SVM vs1 で作成します。Kerberos Realm は SECURITY.EXAMPLE.COM です。許容されるクロックスキューは300秒です。KDC サーバの IP ア ドレスは 10.10.9.1 で、ポート番号は 88 です。KDC ベンダーは UNIX ベンダーを示す Other です。管理サー バの IP アドレスは 10.10.9.1 で、ポート番号は 749(デフォルト)です。パスワードサーバの IP アドレスは 10.10.9.1 で、ポート番号は 464(デフォルト)です。「UNIX Kerberos config」はコメントです。

```
vs1::> vserver nfs kerberos realm create -vserver vs1 -realm
SECURITY.EXAMPLE.COM. -clock-skew 300
-kdc-ip 10.10.9.1 -kdc-port 88 -kdc-vendor Other -adminserver-ip 10.10.9.1
-adminserver-port 749
-passwordserver-ip 10.10.9.1 -passwordserver-port 464 -comment "UNIX
Kerberos config"
```

NFS Kerberosで許可される暗号化タイプの設定

デフォルトでは、ONTAP は、DES 、3DES 、AES-128 、および AES-256 の暗号化 タイプをサポートします。コマンドでパラメータを指定する -permitted-enc -types `と、SVMごとに許可される暗号化タイプを、特定の環境のセキュリティ要件に 合わせて設定できます `vserver nfs modify。

タスクの内容

クライアントの互換性を最大限に高めるために、ONTAPはデフォルトで弱いDES暗号化と強いAES暗号化の 両方をサポートしています。つまり、たとえば、セキュリティを強化する必要があり、環境でサポートされて いる場合は、この手順を使用してDESと3DESを無効にし、クライアントにAES暗号化のみの使用を要求でき ます。

使用可能な最も強力な暗号化を使用する必要があります。ONTAP の場合は AES-256 です。この暗号化レベ ルが環境でサポートされていることを、 KDC 管理者に確認する必要があります。

SVMでAES全体(AES-128とAES-256の両方)を有効または無効にすると、システムが停止します。元のDESプリンシパル/keytabファイルが削除され、SVMのすべてのLIFでKerberos設定を無効にする必要があるためです。

この変更を行う前に、SVMでNFSクライアントがAES暗号化を使用していないことを確認する必要があります。

・ DES や 3DES の有効化または無効化は、 LIF での Kerberos 設定の変更を一切必要としません。

ステップ

1. 許可されている暗号化タイプを有効または無効にします。

| 有効または無効にする対象      | 実行する手順                                                                                                    |
|-------------------|----------------------------------------------------------------------------------------------------|
| DES または 3DES      | <ul> <li>a. SVMのNFS Kerberosで許可されている暗号化<br/>タイプを設定します。+ vserver nfs<br/>modify -vserver vserver_name<br/>-permitted-enc-types<br/><i>encryption_types</i></li> <li>暗号化タイプが複数ある場合はカンマで区切り<br/>ます。</li> <li>b. 変更が成功したことを確認します。+ vserver<br/>nfs show -vserver vserver_name<br/>-fields permitted-enc-types</li> </ul> |
| AES-128またはAES-256 | a. Kerberosが有効になっているSVMとLIFを特定<br>します。+ vserver nfs kerberos<br>interface show                                                                                                    |
|                   | <ul> <li>b. 変更対象のNFS Kerberosで許可されている暗号<br/>化タイプが設定されているSVM上のすべて<br/>のLIFでKerberosを無効にします。+ vserver<br/>nfs kerberos interface disable -lif<br/><i>lif_name</i></li> </ul>                                                                                                    |
|                   | c. SVMのNFS Kerberosで許可されている暗号化<br>タイプを設定します。+ vserver nfs<br>modify -vserver vserver_name<br>-permitted-enc-types<br>encryption_types                                                                                                    |
|                   | 暗号化タイプが複数ある場合はカンマで区切り<br>ます。                                                                                                    |
|                   | <ul> <li>d. 変更が成功したことを確認します。+ vserver</li> <li>nfs show -vserver vserver_name</li> <li>-fields permitted-enc-types</li> </ul>                                                                                                    |
|                   | e. SVM上のすべてのLIFでKerberosを再度有効に<br>します。+ vserver nfs kerberos<br>interface enable -lif <i>lif_name</i> -spn<br><i>service_principal_name</i>                                                                                                    |
|                   | f. すべてのLIFでKerberosが有効になっているこ<br>とを確認します。+ vserver nfs kerberos<br>interface show                                                                                                    |

データLIFでKerberosを有効にする

コマンドを使用すると、データLIFでKerberosを有効にできます vserver nfs kerberos interface enable。これにより、SVMでNFSのKerberosセキュリティサ ービスを使用できます。

タスクの内容

Active Directory KDC を使用する場合、使用される SPN の最初の 15 文字は Realm またはドメイン内の SVM 間で一意である必要があります。

#### 手順

1. NFS Kerberos 設定を作成します。

vserver nfs kerberos interface enable -vserver vserver\_name -lif
logical interface -spn service principal name

ONTAP で Kerberos インターフェイスを有効にするには、 KDC の SPN 用のシークレットキーが必要です。

Microsoft KDC の場合、 KDC に接続があると、シークレットキーを取得するためのユーザ名とパスワード のプロンプトが CLI で発行されます。Kerberos Realmの別のOUでSPNを作成する必要がある場合は、オ プションのパラメータを指定できます -ou。

Microsoft 以外の KDC の場合は、次の 2 つのうちいずれかの方法を使用してシークレットキーを取得できます。

| 状況                                                      | コマンドとともに含める必要のあるパラメータ              |
|---------------------------------------------------------|------------------------------------|
| KDC からキーを直接取得するための KDC 管理者の<br>クレデンシャルが必要です             | -admin-username kdc_admin_username |
| KDC 管理者のクレデンシャルはないが、キーが含<br>まれている、 KDC の keytab ファイルはある | -keytab-uri {ftp                   |

2. LIFでKerberosが有効になったことを確認します。

vserver nfs kerberos-config show

3. 複数の LIF で Kerberos を有効にするには、手順1と2を繰り返します。

#### 例

次のコマンドは、 vs1 という SVM の NFS Kerberos 設定を、 OU lab2ou 内の SPN nfs/ves03d1.lab.example.com@TEST.LAB.EXAMPLE.COM を使用して、 ves03-d1 という論理インターフェイス ves03-d1 に対して作成して検証します。

### NFSでTLSを使用したセキュリティ強化

### NFSでのTLSを使用したセキュリティ強化の概要

TLSを使用すると、暗号化されたネットワーク通信をKerberosやIPsecと同等のセキュリ ティで実現でき、複雑さも軽減されます。管理者は、System Manager、ONTAP CLI、 またはONTAP REST APIを使用して、NFSv3およびNFSv4.x接続でのセキュリティを強 化するためのTLSの有効化、設定、および無効化を行うことができます。

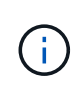

ONTAP 9では、TLS経由のNFSがパブリックプレビューとして提供されています。15.1プレビュー版として、ONTAP 9の本番ワークロードではNFS over TLSはサポートされていません。15.1

ONTAPでは、TLS経由のNFS接続にTLS 1.3が使用されます。

### 要件

NFS over TLSにはX.509証明書が必要です。CA署名済みサーバ証明書を作成してONTAPクラスタにインストールするか、NFSサービスが直接使用する証明書をインストールできます。証明書は次のガイドラインに従っている必要があります。

- 各証明書の共通名(CN)には、TLSを有効にするデータLIFのFully Qualified Domain Name(FQDN;完 全修飾ドメイン名)を設定する必要があります。
- 各証明書のサブジェクト代替名(SAN)に、TLSを有効にするデータLIFのIPアドレスを設定する必要があります。必要に応じて、データLIFのIPアドレスとFQDNの両方を使用してSANを設定できます。IPアドレスとFQDNの両方が設定されている場合、NFSクライアントはIPアドレスまたはFQDNを使用して接続できます。
- 同じLIFに複数のNFSサービス証明書をインストールすることができますが、NFS TLS設定で一度に使用 できるのはそのうちの1つだけです。

ONTAPでのNFSクライアントに対するTLSの有効化または無効化

NFSクライアント用のデータLIFでTLSを有効または無効にすることができます。NFS over TLSを有効にすると、SVMはTLSを使用して、ネットワーク経由でNFSクライアン トとONTAPの間で送信されるすべてのデータを暗号化します。これにより、NFS接続の セキュリティが向上します。

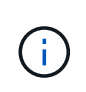

ONTAP 9では、TLS経由のNFSがパブリックプレビューとして提供されています。15.1プレビュー版として、ONTAP 9の本番ワークロードではNFS over TLSはサポートされていません。15.1

TLSを有効にする

NFSクライアントに対してTLS暗号化を有効にすると、転送中のデータのセキュリティを強化できます。

開始する前に

- 作業を開始する前に、『for NFS over TLS』を参照してください"要件"。
- コマンドの詳細については "SVM NFS TLSインターフェイス有効"、ONTAPコマンドリファレンスを参照 してください。

手順

- 1. TLSを有効にするStorage VMと論理インターフェイス(LIF)を選択してください。
- 2. そのStorage VMおよびインターフェイスのNFS接続に対してTLSを有効にします。括弧<>の値は、環境の 情報で置き換えます。

vserver nfs tls interface enable -vserver <STORAGE\_VM> -lif <LIF\_NAME>
-certificate-name <CERTIFICATE NAME>

3. コマンドを使用し `vserver nfs tls interface show`て結果を表示します。

vserver nfs tls interface show

#### 例

次のコマンドは、Storage VMのLIF `vs1`でNFS over TLSを有効にし `data1`ます。

vserver nfs tls interface enable -vserver vsl -lif datal -certificate-name cert vsl

vserver nfs tls interface show

| Vserver<br>Name | Logical<br>Interface | Address  | TLS Status | TLS Certificate |
|-----------------|----------------------|----------|------------|-----------------|
|                 |                      |          |            |                 |
| vsl             | datal                | 10.0.1.1 | enabled    | cert_vs1        |
| vs2             | data2                | 10.0.1.2 | disabled   | -               |
| 2 entries were  | displayed.           |          |            |                 |

**TLS**の無効化

転送中データのセキュリティ強化が必要なくなった場合は、NFSクライアントのTLSを無効にできます。

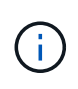

NFS over TLSを無効にすると、NFS接続に使用されているTLS証明書が削除されます。今後NFS over TLSを有効にする必要がある場合は、有効化時に証明書名を再度指定する必要があります。

開始する前に

コマンドの詳細については "SVM NFS TLSインターフェイスの無効化"、ONTAPコマンドリファレンスを参照 してください。

手順

- 1. TLSを無効にするStorage VMと論理インターフェイス(LIF)を選択してください。
- 2. そのStorage VMおよびインターフェイスのNFS接続に対するTLSを無効にします。括弧<>の値は、環境の 情報で置き換えます。

vserver nfs tls interface disable -vserver <STORAGE VM> -lif <LIF NAME>

3. コマンドを使用し `vserver nfs tls interface show`て結果を表示します。

vserver nfs tls interface show

#### 例

次のコマンドは、Storage VMのLIF `vs1`でNFS over TLSを無効にし `data1`ます。

vserver nfs tls interface disable -vserver vs1 -lif data1

vserver nfs tls interface show

| Vserver<br>Name              | Logical<br>Interface         | Address              | TLS Status           | TLS Certificate |
|------------------------------|------------------------------|----------------------|----------------------|-----------------|
|                              |                              |                      |                      |                 |
| vs1<br>vs2<br>2 entries were | data1<br>data2<br>displayed. | 10.0.1.1<br>10.0.1.2 | disabled<br>disabled | -               |

TLS設定の編集

既存のNFS over TLS設定を変更できます。たとえば、この手順を使用してTLS証明書を更新できます。

開始する前に

コマンドの詳細については "vserver nfs tls interface modify"、ONTAPコマンドリファレンスを参照してください。

手順

- NFSクライアントのTLS設定を変更するStorage VMと論理インターフェイス(LIF)を選択してください。
- 2. 設定を変更します。を指定する場合は status enable、パラメータも指定する必要があり `certificatename`ます。括弧<>の値は、環境の情報で置き換えます。

vserver nfs tls interface modify -vserver <STORAGE\_VM> -lif <LIF\_NAME>
-status <STATUS> -certificate-name <CERTIFICATE NAME>

3. コマンドを使用し `vserver nfs tls interface show`て結果を表示します。

vserver nfs tls interface show

#### 例

次のコマンドは、Storage VMのLIFの vs2 `NFS over TLSの設定を変更します `data2。

vserver nfs tls interface modify -vserver vs2 -lif data2 -status enable -certificate-name new cert

vserver nfs tls interface show

| Vserver<br>Name | Logical<br>Interface | Address  | TLS Status | TLS Certificate |
|-----------------|----------------------|----------|------------|-----------------|
|                 |                      |          |            |                 |
|                 |                      |          |            |                 |
| vs1             | data1                | 10.0.1.1 | disabled   | -               |
| vs2             | data2                | 10.0.1.2 | enabled    | new_cert        |
| 2 entries were  | displayed.           |          |            |                 |

Copyright © 2024 NetApp, Inc. All Rights Reserved. Printed in the U.S.このドキュメントは著作権によって保護されています。著作権所有者の書面による事前承諾がある場合を除き、画像媒体、電子媒体、および写真複写、記録媒体、テープ媒体、電子検索システムへの組み込みを含む機械媒体など、いかなる形式および方法による複製も禁止します。

ネットアップの著作物から派生したソフトウェアは、次に示す使用許諾条項および免責条項の対象となりま す。

このソフトウェアは、ネットアップによって「現状のまま」提供されています。ネットアップは明示的な保 証、または商品性および特定目的に対する適合性の暗示的保証を含み、かつこれに限定されないいかなる暗示 的な保証も行いません。ネットアップは、代替品または代替サービスの調達、使用不能、データ損失、利益損 失、業務中断を含み、かつこれに限定されない、このソフトウェアの使用により生じたすべての直接的損害、 間接的損害、偶発的損害、特別損害、懲罰的損害、必然的損害の発生に対して、損失の発生の可能性が通知さ れていたとしても、その発生理由、根拠とする責任論、契約の有無、厳格責任、不法行為(過失またはそうで ない場合を含む)にかかわらず、一切の責任を負いません。

ネットアップは、ここに記載されているすべての製品に対する変更を随時、予告なく行う権利を保有します。 ネットアップによる明示的な書面による合意がある場合を除き、ここに記載されている製品の使用により生じ る責任および義務に対して、ネットアップは責任を負いません。この製品の使用または購入は、ネットアップ の特許権、商標権、または他の知的所有権に基づくライセンスの供与とはみなされません。

このマニュアルに記載されている製品は、1つ以上の米国特許、その他の国の特許、および出願中の特許によって保護されている場合があります。

権利の制限について:政府による使用、複製、開示は、DFARS 252.227-7013(2014年2月)およびFAR 5252.227-19(2007年12月)のRights in Technical Data -Noncommercial Items(技術データ - 非商用品目に関 する諸権利)条項の(b)(3)項、に規定された制限が適用されます。

本書に含まれるデータは商用製品および / または商用サービス(FAR 2.101の定義に基づく)に関係し、デー タの所有権はNetApp, Inc.にあります。本契約に基づき提供されるすべてのネットアップの技術データおよび コンピュータ ソフトウェアは、商用目的であり、私費のみで開発されたものです。米国政府は本データに対 し、非独占的かつ移転およびサブライセンス不可で、全世界を対象とする取り消し不能の制限付き使用権を有 し、本データの提供の根拠となった米国政府契約に関連し、当該契約の裏付けとする場合にのみ本データを使 用できます。前述の場合を除き、NetApp, Inc.の書面による許可を事前に得ることなく、本データを使用、開 示、転載、改変するほか、上演または展示することはできません。国防総省にかかる米国政府のデータ使用権 については、DFARS 252.227-7015(b)項(2014年2月)で定められた権利のみが認められます。

#### 商標に関する情報

NetApp、NetAppのロゴ、http://www.netapp.com/TMに記載されているマークは、NetApp, Inc.の商標です。その他の会社名と製品名は、それを所有する各社の商標である場合があります。